## PRODUCTIV/TY

## For Internal Use Only

## Apply a Table Style to an Existing Table

You may want to apply a different formatting style in creating a table. Excel has a built-in Table Styles feature that displays an extensive thumbnail gallery of table formats.

<u>Click here</u> to apply a table style to an existing table.

Prepared by Information Security and IT Governance Division of ICT. ProductivI.T.y showcases tips & tricks on various office and branch applications.

Excel

## Apply a Table Style to an Existing Table

1. On the worksheet, select the table to which you want to apply a table style.

|                |            |                             |              |           |                     |              | Table Tools | Table Tools Book1 - Microsoft Excel |            |            |  |
|----------------|------------|-----------------------------|--------------|-----------|---------------------|--------------|-------------|-------------------------------------|------------|------------|--|
| C              | Home       | Insert                      | Page Layout  | Formulas  | Data Re             | view View    | Design      |                                     |            |            |  |
| Tab            | le Name:   | 🗊 Summarize with PivotTable |              | le 🔳      | Prop                | perties      | 🔽 Header Ro | w 📃 First C                         | olumn      |            |  |
| Table1         |            | Remove Duplicates           |              | ~         | 🔛 🕠 Ope             | n in Browser | 🔲 Total Row | 📃 Last C                            | olumn      |            |  |
| 🕀 Resize Table |            | 📳 Convert to Range          |              | Export R  | 🝷 🥳 Unli            | a Unlink     | Banded Ro   | ows 📃 Bande                         | ed Columns | =          |  |
|                | Properties | Tools                       |              |           | External Table Data |              |             | Table Style Options                 |            |            |  |
|                |            |                             |              |           |                     |              |             |                                     |            |            |  |
|                | A2         | - (0                        | <i>f</i> × 5 | /1/2013   |                     |              |             |                                     |            |            |  |
|                | А          | В                           | С            | D         | E                   | F            | G           | Н                                   | 1          | J          |  |
| 1              | Column1 💌  | Column2 💌                   | Column3 💌    | Column4 🔽 | Column5 💌           | Column6 💌    | Column7 🔽   | Column8 🔽                           | Column9 💌  | Column10 💌 |  |
| 2              | 1-May      |                             |              |           |                     |              |             |                                     |            |            |  |
| 3              | 2-May      |                             |              |           |                     |              |             |                                     |            |            |  |
| 4              | 3-May      |                             |              |           |                     |              |             |                                     |            |            |  |
| 5              | 4-May      |                             |              |           |                     |              |             |                                     |            |            |  |
| 6              | 5-May      |                             |              |           |                     |              |             |                                     |            |            |  |
| 7              | 6-May      |                             |              |           |                     |              |             |                                     |            |            |  |
| 8              | 7-May      |                             |              |           |                     |              |             |                                     |            |            |  |
| 9              | 8-May      |                             |              |           |                     |              |             |                                     |            |            |  |
| 10             | 9-May      |                             |              |           |                     |              |             |                                     |            |            |  |
| 11             | 10-May     |                             |              |           |                     |              |             |                                     |            |            |  |

2. On the Design tab, in the Table Styles group, do one of the following:

|   | Table Tools  | Book1 - Microsof   |  |  |  |
|---|--------------|--------------------|--|--|--|
|   | Design       |                    |  |  |  |
| V | First Column |                    |  |  |  |
|   | Total Row    | 🔲 Last Column      |  |  |  |
| V | Banded Row   | s 📃 Banded Columns |  |  |  |
|   | Table        | Style Options      |  |  |  |
|   |              |                    |  |  |  |

• Click the table style that you want to use.

|              |  |  |  |  |  |  | * |  |
|--------------|--|--|--|--|--|--|---|--|
| Table Styles |  |  |  |  |  |  |   |  |

• Click the More Button image, and then under Light, Medium, or Dark, click the table style that you want to use.

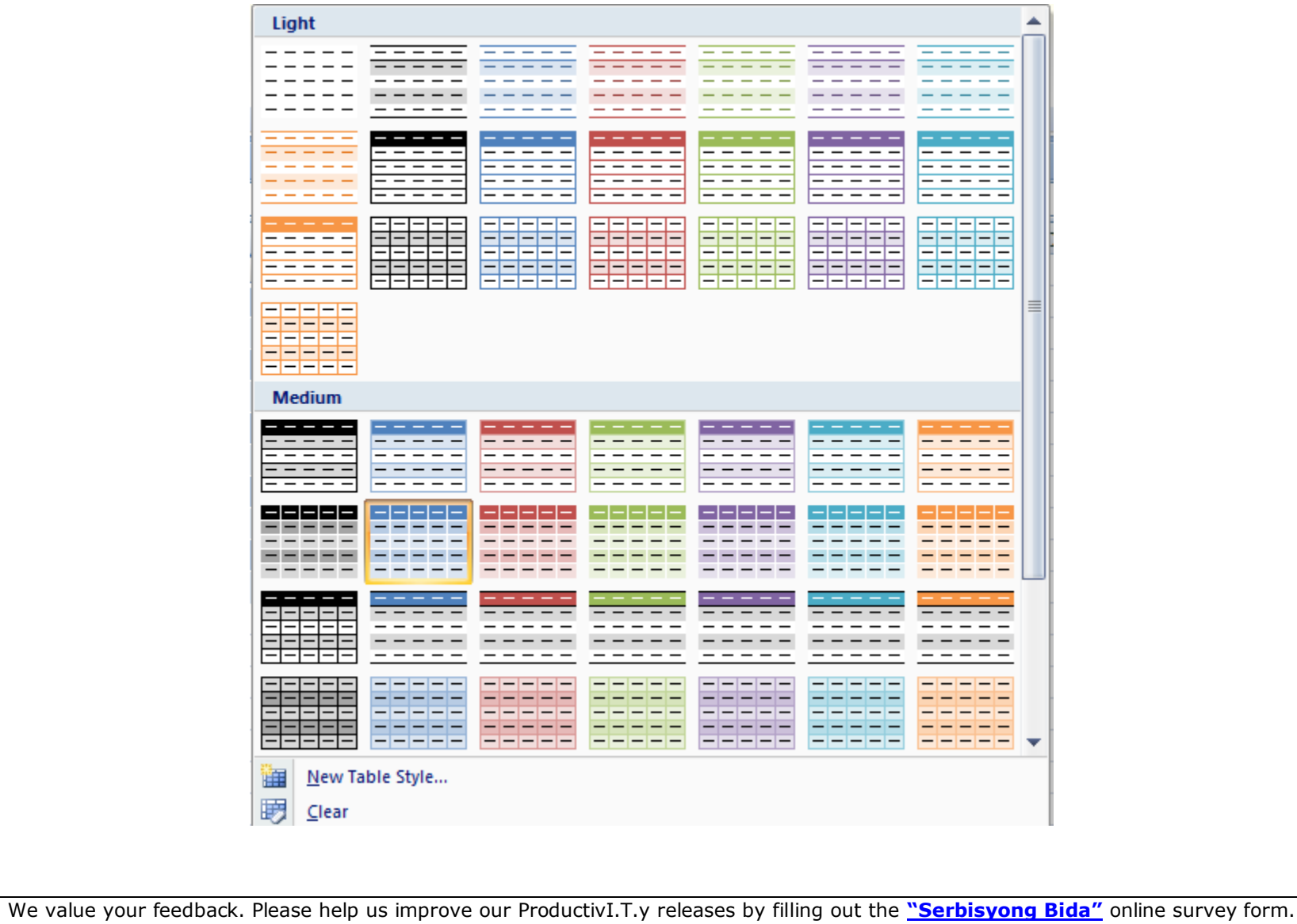

We value your feedback. Please help us improve our ProductivI.T.y releases by filling out the <u>"Serbisyong Bida"</u> online survey form You may also email your comments and suggestions to <u>ict-process@pjlhuillier.com</u>. <u>Click here</u> for back issues of ProductivI.T.y in MyLink.